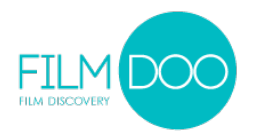

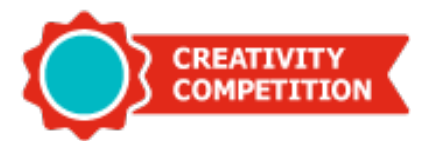

## Instructions for the URL Link on Behance - Page 1/2

After you uploaded your original poster on your Behance account, click on your artwork page

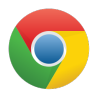

Google Chrome : Right click – "Copy Image URL"

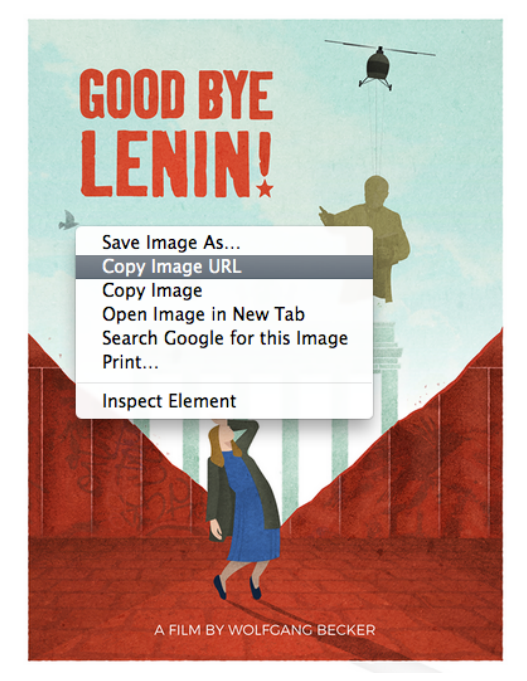

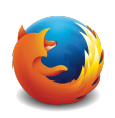

Mozilla Firefox : Right-click - "Copy Image Location"

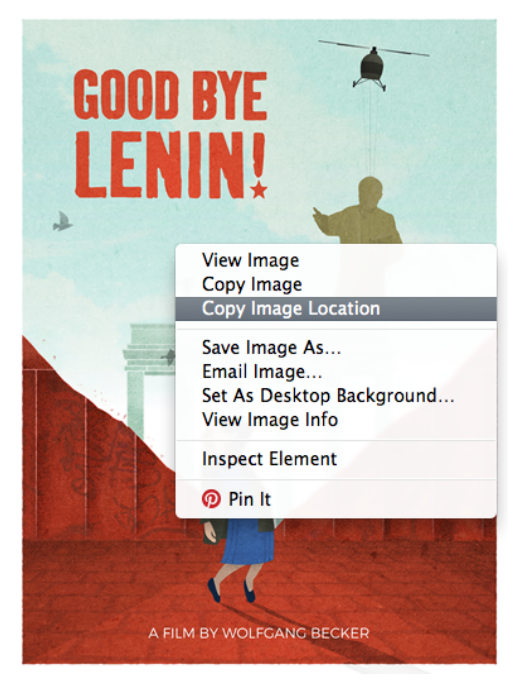

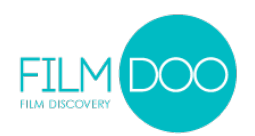

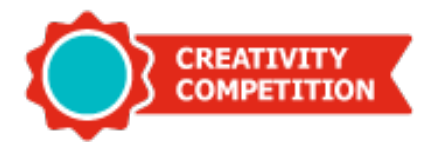

## Instructions for the URL Link on Behance - Page 2/2

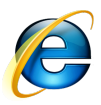

Internet Explorer : Right-click - "Properties" and Copy Image URL from "Address"

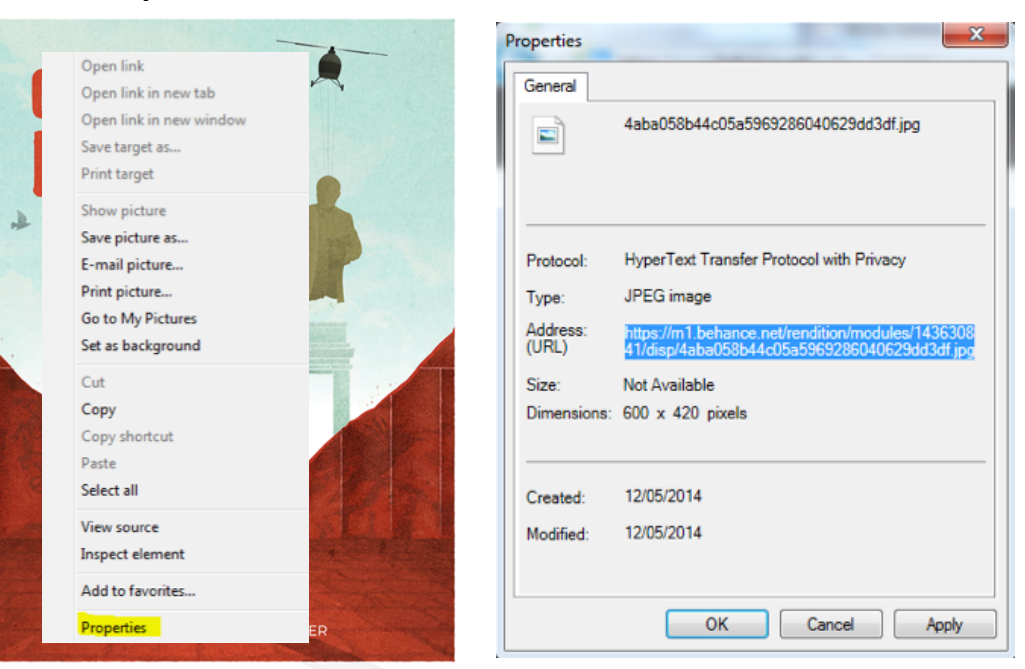

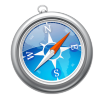

Safari : Right click - "Copy image address"

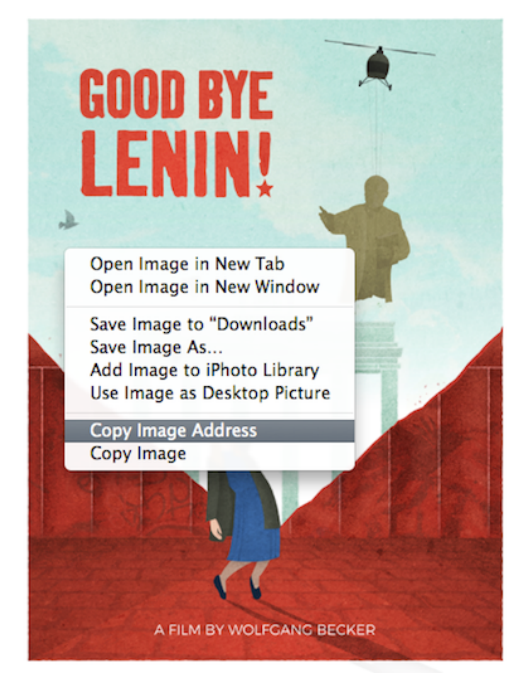

Good Luck and Best Wishes from FilmDoo!